# Cantina Online – Guia de Utilização

Estas são as instruções para a utilização do Cantina Online, recurso disponibilizado pelo colégio para consulta do consumo realizado na cantina através do CantinaCard (conta virtual associada ao número da matrícula).

O CantinaCard funciona como uma conta pré-paga de celular, onde você recarrega previamente um valor para consumo na cantina. Essa recarga pode ser feita na Secretaria do colégio (em dinheiro ou cartão de débito), ou através de PIX, enviando o comprovante para o WhatsApp do colégio (WhatsApp: (11) 2671-2171).

No Cantina Online, você poderá visualizar o saldo disponível e conferir o extrato com as compras realizadas no período que for definido.

O acesso ao Cantina Online é realizado através da Home Page do colégio, no link "Cantina Online":

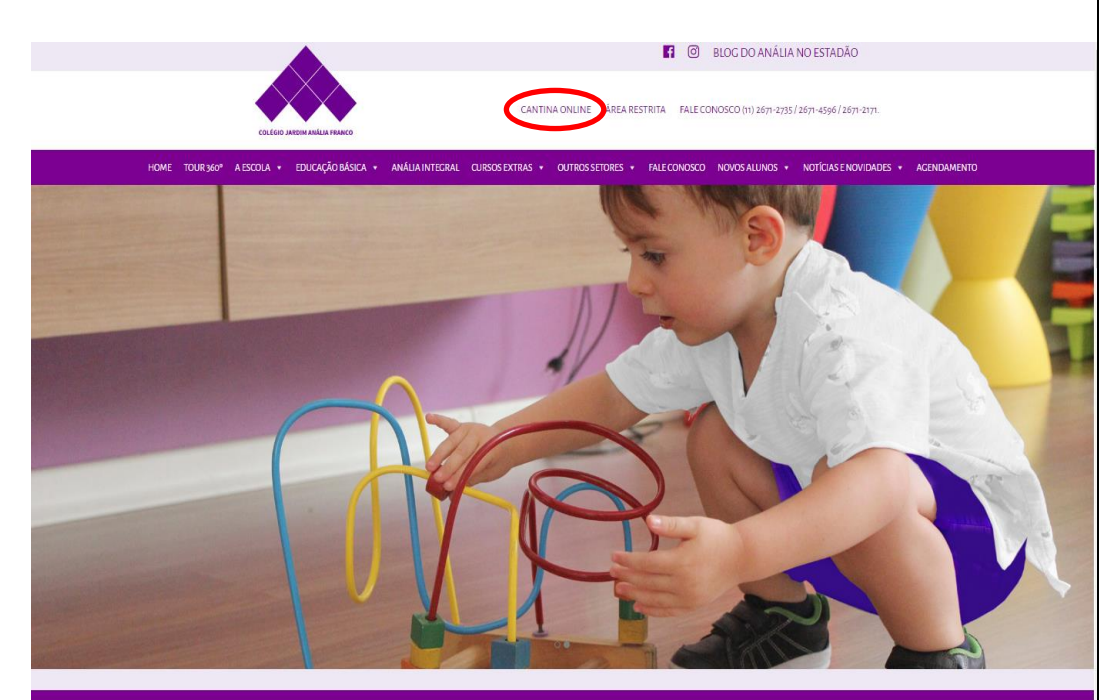

EDUCAÇÃO INFANTIL FUNDAMENTALI FUNDAMENTALII ENSINO MÉDIO ANÁLIA INTEGRAL

Clique em 'Instruções' para obter detalhes sobre a utilização, ou 'Acessar a cantina online' para acessar a página.

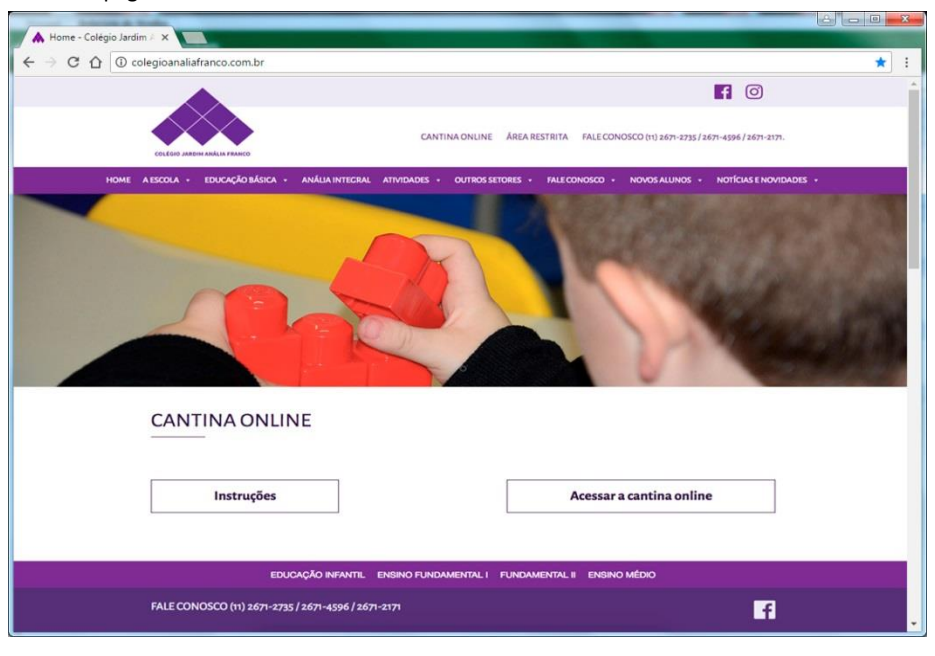

Se você já acessou o sistema, entre com o nº de Matrícula e Senha. Se for seu primeiro acesso, clique em 'Primeiro Acesso' para definir seu cadastro.

| 1                                   |                                                    |     |
|-------------------------------------|----------------------------------------------------|-----|
| Cantina                             | ×                                                  |     |
| $\leftarrow \rightarrow \mathbf{G}$ | O Não seguro   cantinadoanalia.com.br/Default.aspx | ☆ : |
|                                     | Cantina Sistema<br>Nº Matricula:<br>Senha:         |     |
|                                     | Esqueci a senha Primeiro acesso                    |     |
|                                     |                                                    |     |
|                                     | Cantina Sistema - @ 2015                           |     |

Na tela abaixo, digite o número da matrícula (o mesmo que aparece na documentação ou na carteirinha de estudante/CantinaCard), o CPF do responsável financeiro e o e-mail pessoal, que será utilizado pelo sistema para recuperação de senha e outras informações. Depois, clique em 'Entrar':

|                      |                                                                                                    | ×       |
|----------------------|----------------------------------------------------------------------------------------------------|---------|
| 🔁 🗅 Cantina 🛛 🗙 🔪    |                                                                                                    |         |
| ← → C ☆ ① Não seguro | cantinadoanalia.com.br/primeiroacesso.aspx                                                                           | \$<br>: |
|                      | Cantina Sistema - Primeiro Acesso Nº Matrícula: 9999 CPF: 123.456.789-10 E-mail: e-mail: e-mail: senha: Volta E-trar |         |
|                      | Cantina Sistema - 🕲 2015                                                                                             |         |

Selecione o período que deseja consultar (data inicial e final) e clique em 'Consultar'.

| Nome: (TESTE) RENATO (TESTE)                                                                                                    | Abarz Sanha Sair                                                                                                    |                |
|----------------------------------------------------------------------------------------------------|----------------------------------------------------------------------------------------------------|----------------|
| Turma:<br>Saldo: 164,80                                                                                                    | The second second                                                                                                    | و م اف         |
| Movimentação<br>De: Ató: Forma de Pagamento:                                                                                                    | Cantina ×<br>← → C û ① cantinadoanalia.com.br/Movimentacao.aspx                                                                                                    | Ψ.             |
| D         S         T         Q         Q         S         S           5         6         7         6         2         30         1           12         13         14         15         16         7         16           19         20         21         24         22         24         25           36         27         28         29         30         31 | Merce to 40 Mid 0 Mid 0 | Altara Sorba S |
|                                                                                                    |                                                                                                    |                |

#### Esta é a tela de visualização do extrato.

| B Centine               |                                            |                        |                    |        |                    |
|-------------------------|--------------------------------------------|------------------------|--------------------|--------|--------------------|
| < → C ∆                 | cantinadoanalia.com.br/Movimentacao.as     | px                     |                    |        | Ÿ☆ :               |
| 6                       |                                            |                        |                    |        | *                  |
| . 4                     |                                            |                        |                    |        | Alterar Senha Sair |
| Nome: (TESTE            | ) RENATO (TESTE)                           |                        |                    |        |                    |
| Turma:<br>Saldo: 164,80 |                                            |                        |                    |        |                    |
| -Movimentação-          |                                            |                        |                    |        |                    |
| De: 03/03               | 3/2017 Abé: 20/03/2017 Forma de Pagamento: | • Consultar            |                    |        |                    |
| Data                    | <ul> <li>Hora Produto</li> </ul>           | Quantidade Valor Total | Forma de Pagamento | Status | Motivo             |
| Mostrando de 0          | u abi 0 de 11 meditores                    |                        |                    |        |                    |
|                         |                                            |                        |                    |        |                    |
|                         |                                            | Cantina Sis            | tema - ©           |        |                    |

Esta é a tela do seu extrato. Aparecem as compras realizadas e/ou canceladas, além do saldo atualizado no período selecionado:

| : (TESTE) REN<br>8:<br>: 164,80 | NATO (TESTE)     |                        |             |             |                                     |           |                  |
|---------------------------------|------------------|------------------------|-------------|-------------|-------------------------------------|-----------|------------------|
| entação<br>01/03/2017           | 7 Até: 20/03/20  | 17 Forma de Pagamento: | • Consultar |             |                                     |           |                  |
| Data                            | * Hora           | Produto                | Quantidade  | Valor Total | Forma de Pagamento                  | Status    | Motivo           |
| 12/03/2017                      | 17:53:12         | CRÉDITO                | 1,00        | 50,00       | Dinheiro: 25,00<br>C. Débito: 25,00 | Ativa     |                  |
| 12/03/2017                      | 16:08:37         | TESTE AGUA             | 1,00        | 2,00        | Cantina Card                        | Ativa     |                  |
| 32/03/2017                      | 16:08:37         | TESTE BATON            | 1,00        | 1,00        | Cantina Card                        | Ativa     |                  |
| 9/03/2017                       | 17:32:01         | ASSADOS / FOLHADOS     | 1,00        | 4,60        | Cantina Card: 2,60                  | Cancelada | Troca de produto |
| 9/03/2017                       | 17:29:37         | ASSADOS / FOLHADOS     | 1,00        | 4,60        | Cantina Card: 2,60                  | Cancelada | Troca de produto |
|                                 |                  |                        |             |             |                                     |           |                  |
|                                 |                  |                        |             |             |                                     |           |                  |
|                                 |                  |                        |             |             |                                     |           |                  |
| ada da t atil E                 | 5 de 5 recistros |                        |             |             |                                     |           |                  |

## Recuperação de Senha

Em caso de esquecimento da senha, clique em 'Esqueci a senha...' na tela inicial.

| P Cantina X          | the second division of the second division of |   | x |
|----------------------|----------------------------------------------------------------------------------------------------|---|---|
| ← → C ☆ ④ Não seguro | cantinadoanalia.com.br/Default.aspx                                                                                                    | ☆ | : |
|                      | Cantina Sistema Nº Matricula: Senha:                                                                                                    |   |   |
|                      | Login                                                                                                    |   |   |
|                      | Esqueci a senha Primeiro acesso                                                                                                    |   |   |
|                      |                                                                                                    |   |   |
|                      | Cantina Sistema - © 2015                                                                                                    |   |   |

Digite a matrícula, o CPF do responsável e clique em 'Enviar'.

| Cantina ×                                                  |     |
|------------------------------------------------------------|-----|
| ← → C û ① Não seguro   cantinadoanalia.com.br/Default.aspx | ☆ : |
| Cancela Enviar                                             |     |
|                                                            |     |
| Cantina Sistema - © 2015                                   |     |
|                                                            |     |

| 2 |                                                                  |  |
|---|------------------------------------------------------------------|--|
|   |                                                                  |  |
|   | Cantina Sistema- Esqueci a Senha                                 |  |
|   | Uma nova senha foi enviada para o e-mail email.pessoal@email.com |  |
|   | Fechar                                                           |  |
|   |                                                                  |  |
|   |                                                                  |  |

Você receberá uma senha provisória no e-mail cadastrado.

| ج 🗢 ق 🤊 🖌 🔄                                                                              | Cantina - Recuperaç                                                                                                    | ção de Senha - Mensagem | (texto sem form | atação)                                                               |                 |                 |
|------------------------------------------------------------------------------------------|----------------------------------------------------------------------------------------------------|-------------------------|-----------------|-----------------------------------------------------------------------|-----------------|-----------------|
| Arquivo Mensagem                                                                         |                                                                                                    |                         |                 |                                                                       |                 | ۵ 🕜             |
| ing Ignorar                                                                              | Responder Encaminhar terresponder Responder Responder terresponder terresponder ter | Mover para: ? -         | Mover<br>Mover  | Marcar como Não Lida Categorizar * Categorizar * Categorizar * Marcas | Traduzir        | Zoom<br>Zoom    |
| De: mensageiro@exceler<br>Para: email.pessoal@emai<br>Cc:<br>Assunto: Cantina - Recupera | nciasolucoes.com.br<br>Il.com<br>ção de Senha                                                                                                    |                         |                 | En                                                                    | viada em: seg 2 | 0/03/2017 18:01 |
| Olá ,<br>Informamos que<br>Senha: C0e33fe2                                               | a sua senha do sistema Cantir                                                                                                    | na foi resetada, pai    | a entrar no     | sistema utilize a seg                                                 | uinte nova s    | senha:          |
| Data da Recuperaç                                                                        | ão: 3/20/2017 6:00:53 PM                                                                                                    |                         |                 |                                                                       |                 | 6.55            |
|                                                                                          |                                                                                                    |                         |                 |                                                                       |                 |                 |
| Mais informações sol                                                                     | ore: mensageiro@excelenciasolucoes.com.l                                                                                                    | br.                     |                 |                                                                       |                 | 2323 ^          |

OBS: no momento de digitá-la para acessar o sistema, você deve respeitar letras maiúsculas / minúsculas.

### Alteração de Senha

A qualquer momento, você poderá alterar a senha atual. Para isso, basta clicar em 'Alterar Senha' na tela de visualização do extrato:

| ma:<br>do: 164,80              |           |                       |             |             |                                     |           |                  |
|--------------------------------|-----------|-----------------------|-------------|-------------|-------------------------------------|-----------|------------------|
| imentação<br>01/03/2017 Até: [ | 20/03/201 | 7 Forma de Pagamento: | • Consultar |             |                                     |           |                  |
| Data 🔺                         | Hora      | Produto               | Quantidade  | Valor Total | Forma de Pagamento                  | Status    | Motivo           |
| 02/03/2017                     | 17:53:12  | CRÉDITO               | 1,00        | 50,00       | Dinheiro: 25,00<br>C. Débito: 25.00 | Ativa     |                  |
| 02/03/2017                     | 16:08:37  | TESTE AGUA            | 1,00        | 2,00        | Cantina Card                        | Ativa     |                  |
| 02/03/2017                     | 16:08:37  | TESTE BATON           | 1,00        | 1,00        | Cantina Card                        | Ativa     |                  |
| 09/03/2017                     | 17:32:01  | ASSADOS / FOLHADOS    | 1,00        | 4,60        | Cantina Card: 2,60                  | Cancelada | Troca de produto |
| 09/03/2017                     | 17:29:37  | ASSADOS / FOLHADOS    | 1,00        | 4,60        | Cantina Card: 2,60                  | Cancelada | Troca de produto |
| rando de 1 até 5 de 5 r        | egistros  |                       |             |             |                                     |           |                  |

Digite a senha atual (Senha Antiga) RESPEITANDO MAIÚSCULAS / MINÚSCULAS, defina e confirme sua nova senha entre 6 e 8 caracteres e clique 'Enviar':

| D. A. A.                                                         |                                                                                                   |                    |
|------------------------------------------------------------------|---------------------------------------------------------------------------------------------------|--------------------|
| ← → C û û Não seguro   cantinadoa                                | nalia.com.br/Movimentacao.aspx                                                                    | 무 ☆ :              |
| 2                                                                |                                                                                                   | Alterar Senha Sair |
| Nome: (TESTE) RENATO (TESTE)<br>Turma:<br>Saldo: 164,80          |                                                                                                   |                    |
| Movimentação<br>De: 01/03/2017 Até: 20/03/2017 Fo<br>Data A Hora | Cantina Sistema - Esqueci a Senha<br>Senha Antiga:<br>Nova Senha:<br>Confirma:<br>Cancelar Enviar | Forma de Pagamento |
| Mostrando de 0 até 0 de 0 registros                              |                                                                                                   |                    |
|                                                                  | Cantina Sistema - 🕲 2015                                                                          |                    |

### Você receberá a confirmação da alteração:

| Cantina                                         | ×                                                                           |                                  |
|-------------------------------------------------|-----------------------------------------------------------------------------|----------------------------------|
| - → C ☆ ① cant                                  | inadoanalia.com.br/Movimentacao.aspx                                        | *                                |
| 2                                               |                                                                             | Alterar Senha Sair               |
| Nome: (TESTE) RENATO<br>Turma:<br>Saldo: 164,80 | ) (TESTE)                                                                   |                                  |
| -Movimentação                                   | s                                                                           | ]                                |
| Data A                                          | Hora                                                                        | ma de Pagamento                  |
|                                                 | Senha alterada com sucesso, s<br>entrará em vigor na próxima ve<br>sistema. | ua nova senha<br>ez que logar no |
|                                                 |                                                                             | Sim                              |
|                                                 |                                                                             |                                  |
| Mostrando de 0 até 0 de                         | 0 registros                                                                 |                                  |
|                                                 | Cantina Sistema - © 2015                                                    |                                  |

Como você pôde perceber, a utilização do Cantina Online é bastante simples. Porém, caso você tenha alguma dúvida, entre em contato com a Secretaria do colégio pelos telefones 2671-2735 / 2671-2171.